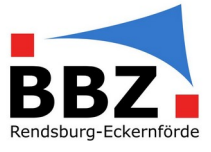

#### **Hinweis:**

Der Speicherplatz in der schul.cloud ist etwas begrenzter als in MS Teams – aber auch das Speicherlimit in schul.cloud (derzeit 8 GB pro Nutzer) sollte in 95% der Fälle für den Umzug der Daten aus Teams ausreichen. Ansonsten, gerade für datenschutzrechtlich nicht relevante Daten (Videodateien mit Lernmaterial, andere große Lernmittel ohne personenbezogene oder -beziehbare Daten etc.), können auch weiterhin Daten im OneDrive abgelegt werden (siehe Ende dieser Anleitung).

### Umzug der Dateien und Ordner

• Suchen Sie in MS Teams den Ordner aus, den Sie herunterladen möchten.

|                                                 |   | Q Suche                                                                                                    |                           |                        |  |
|-------------------------------------------------|---|----------------------------------------------------------------------------------------------------|---------------------------|------------------------|--|
| ns                                              | Ξ | Allgemein Beiträge Dateien - SPS-Notiz                                                                                                    | buch E-Mails Portal       | 11 weitere $ 	imes $ + |  |
| ams<br>Kurs - BGWG21 - ClauD - PHI<br>Allgemein |   | + Neu $\checkmark$ $\overline{\uparrow}$ Hochladen $\checkmark$ $\textcircled{C}$ Teilen $\checkmark$<br>Dokumente $>$ General $_{\mathcal{R}}^{R}$ | G Synchronisieren         | ⊥ Herunterladen        |  |
| Master or Die                                   |   | $\square$ Name $\lor$                                                                                                    | Geändert $\smallsetminus$ | Geändert von $\lor$    |  |
| Kurs - BGGTW21 - ClauD - PHI                    |   | Email Messages                                                                                                    | 18.08.2020                | SharePoint-App         |  |
| Allgemein                                       |   | EmailMessages_6_2021                                                                                                    | 01.06.2021                | SharePoint-App         |  |
| Master or Die                                   |   | Ergebnisse Befragung Digitaler Raum (Ende                                                                                                    | 24.01.2021                | Clausen, Dennis        |  |
| Kurs - 5620 - Claub - Thi                       |   | Erklaervideos für SuS                                                                                                    | 19.01.2021                | Rietenberg, Anja       |  |
| Kurs - BGT20 - ClauD - INT                      |   | Testordner                                                                                                    | Vor wenigen Sekun         | Clausen, Dennis        |  |
| Kurs - Spielwiese - ClauD                       |   | Videos_für LK                                                                                                    | 19.01.2021                | Rietenberg, Anja       |  |
| Aligemein<br>Diskussion und best practice       |   | (Windows) BBZ Cloud Setup 1.3.3.exe                                                                                                    | 15.08.2022                | Clausen, Dennis        |  |
| Nerds Corner                                    |   | 🔒 01 Kurzanleitung Zwei-Faktor-Authentifizier                                                                                                    | 27.01.2021                | Rietenberg, Anja       |  |

#### • Klicken Sie auf die drei Punkte, und wählen Sie "Herunterladen" aus.

|    |   |          | Email Messages                                    | 18.08.2020                         | SharePoint-App       |  |
|----|---|----------|---------------------------------------------------|------------------------------------|----------------------|--|
|    |   |          | EmailMessages_6_2021                              | 01.06.2021                         | SharePoint-App       |  |
|    |   |          | Ergebnisse Befragung Digitaler Raum (Ende         | 24.01.2021                         | Clausen, Dennis      |  |
|    |   |          | Erklaervideos für SuS                             | Teilen                             | nja                  |  |
|    | 0 |          | 」<br>Testordner ビ 日 …                             | Link kopieren                      | nis                  |  |
|    |   |          | Videos_für LK                                     | Zugriff verwalten                  | nja                  |  |
|    |   |          | (Windows) BBZ Cloud Setup 1.3.3.exe Herunterladen |                                    | nis                  |  |
| 20 |   | <b>B</b> | 01 Kurzanleitung Zwei-Faktor-Authentifizier       | Verknüpfung zu OneDrive<br>Löschen | e hinzufügen<br>.nja |  |
| 13 |   | P        | 02 Kurzanlaitung SuS dam aiganan Untarric         |                                    | nia                  |  |

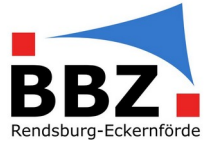

• Der Ordner wird nun als ZIP-komprimierter Ordner im Explorer unter Downloads gespeichert.

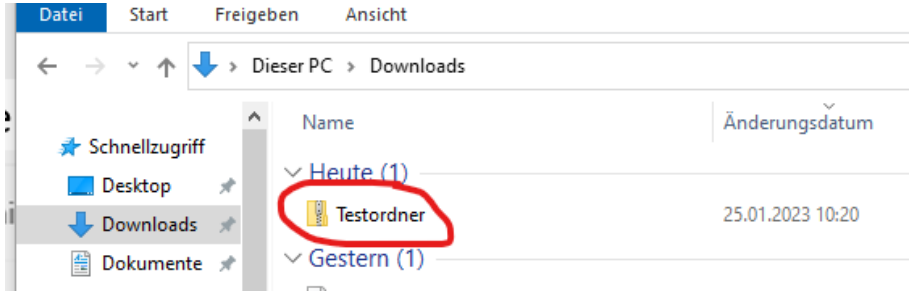

Öffnen Sie den ZIP-komprimierten Ordner durch einen Doppelklick.
Extrahieren

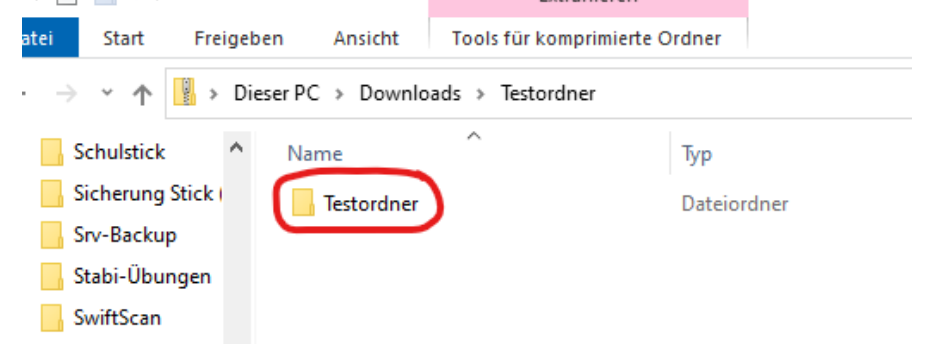

- Der darin enthaltene Ordner gleichen Namens bitte aus dem ZIP-komprimierten Ordner herausziehen – sonst funktioniert das einfügen in die schul.cloud nicht!
- Danach den entpackten Ordner öffnen.

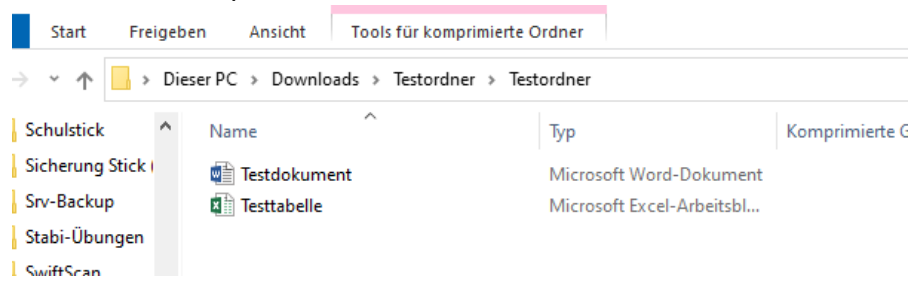

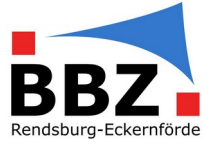

• Nun kann ein neuer Ordner in der schul.cloud-Dateiablage erstellt werden – mit demselben Namen wie unser Ordner in Teams (hier: *Testordner*).

| 📫 BBZ Clo | oud                                  |            |                  | – 🗆 X             |
|-----------|--------------------------------------|------------|------------------|-------------------|
| BBZ       | BBZ (Cloud)<br>Aktuell Sind es - 1°C |            | ! • • • • • •    | ø 💷 🕖 💷 🔿         |
|           | 🛆 Dateiablage                        | Persönlich | Chats            | 2 4               |
| G         | Persönlich                           |            | Suchen           | + Neu (†)         |
|           |                                      |            |                  | Dateien hochladen |
| 2         | Name 🔺                               | Größe      | Hochgeladen am   | Ordner            |
| ð         | schul.cloud                          | 4 MB       | 14.02.2022 18:07 | 3                 |
| Ê         | HK Prüfungen Frühjahr 2022           | 6 MB       | 30.03.2022 11:37 |                   |
|           | schulCloud_exports                   | 0 KB       | 12.04.2022 11:54 |                   |
|           | $\frown$ $\sim$ .                    |            |                  |                   |

• Mit einem Klick auf den erstellten Ordner in diesen wechseln

| BBZ | BBZ Cloud<br>Aktuell sind es - 1°C | • 🔕 🖲 🖪 🔚 📆 | 0 💽 🕑 📟 🔞 🖤    | <b>@</b> |
|-----|------------------------------------|-------------|----------------|----------|
|     | 🛆 Dateiablage                      | Persönlich  | Chats          |          |
| 0   | Persönlich > Testordner            | c.          | uchen          |          |
| 8   | Name 🔺                             | Größe       | Hochgeladen am |          |
| Ħ   | 🔦 zurück                           | u .         | 2              |          |
| Ê   |                                    |             |                |          |
|     |                                    |             |                |          |

 In diesen Ordner können die Dateien mit drag & drop (= mit der Maus ziehen und im neuen Fenster ablegen) – Erklärung im Video: <u>https://stash.cat/s/tkAA4BuEFLFa6J</u>

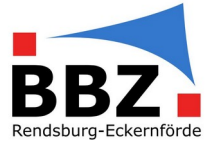

#### Hinweise:

- Unterverzeichnisse können leider <u>nicht</u> direkt in schul.cloud hochgeladen werden. Vorgehen:
  - Unterverzeichnis in schul.cloud anlegen (zum Anlegen eines neuen Verzeichnisses in schul.cloud: siehe oben)
  - o Im Explorer in das entsprechende Unterverzeichnis wechseln
  - Die Dateien des Unterverzeichnisses per drag & drop in das entsprechende Unterverzeichnis in schul.cloud ziehen (analog zum Vorgang oben)

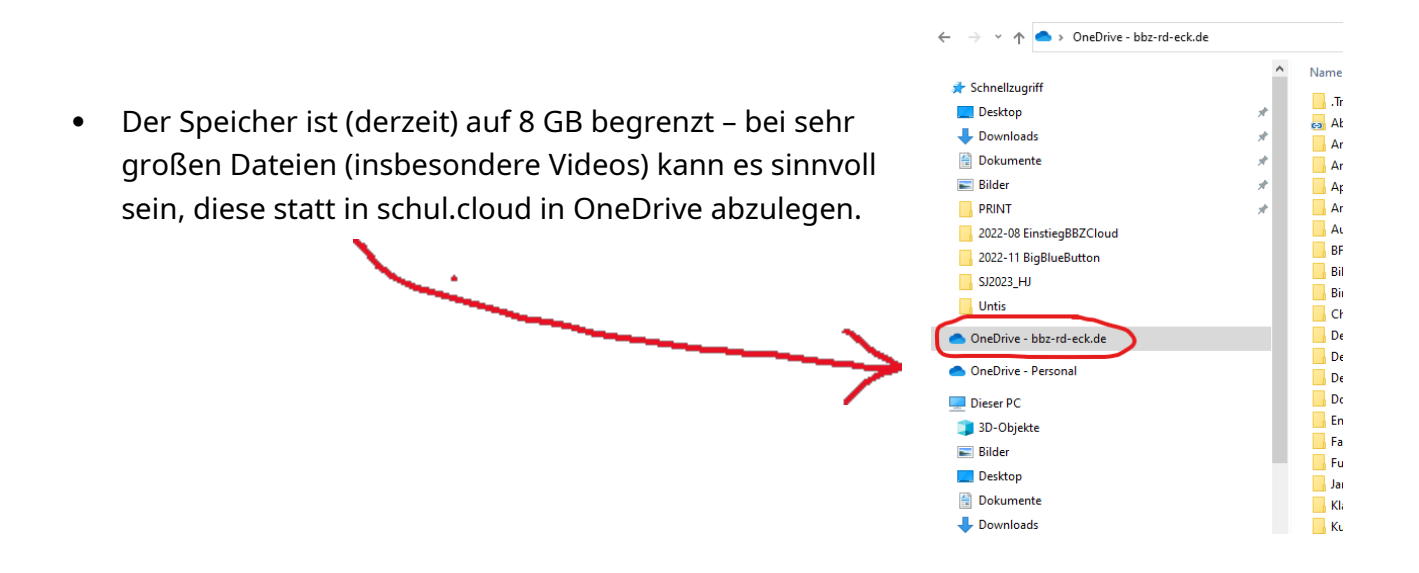

#### Sichern der Chats

Chats und Team-Beiträge können leider weder direkt noch indirekt einfach gesichert werden. Auch einige "Workarounds", die im Internet empfohlen werden, funktionieren mit der aktuellen Teams-Version nicht mehr.